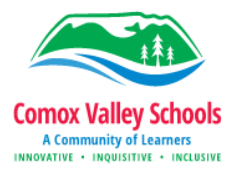

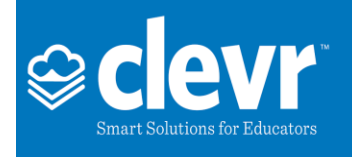

Navigate to clevr using the following URL: <u>https://www.clevrcloud.ca/clevr/</u> Click "Forgot password" to create a password for your parent account.

| <b>⊜C</b>           | evr               |
|---------------------|-------------------|
| Welcome to the      | clevr login page! |
| Username            |                   |
| Password            |                   |
| Forgot password     | -D LOGIN          |
| Don't have an accou | nt in clevr yet?  |
| Request access here |                   |

You will receive a popup asking you to confirm your username.

Enter the email address that you provided to your school as your contact email and click "Reset Password".

| Forgot password            |                 | × |
|----------------------------|-----------------|---|
| Please enter clevr usernam | ne              |   |
|                            | 🗘 RESET PASSWOR | D |

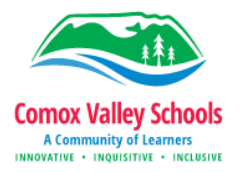

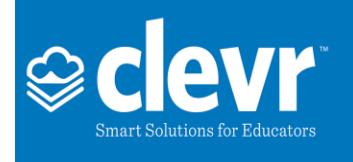

An email will be sent to the email address entered. Click the link in the email to log into clevr.

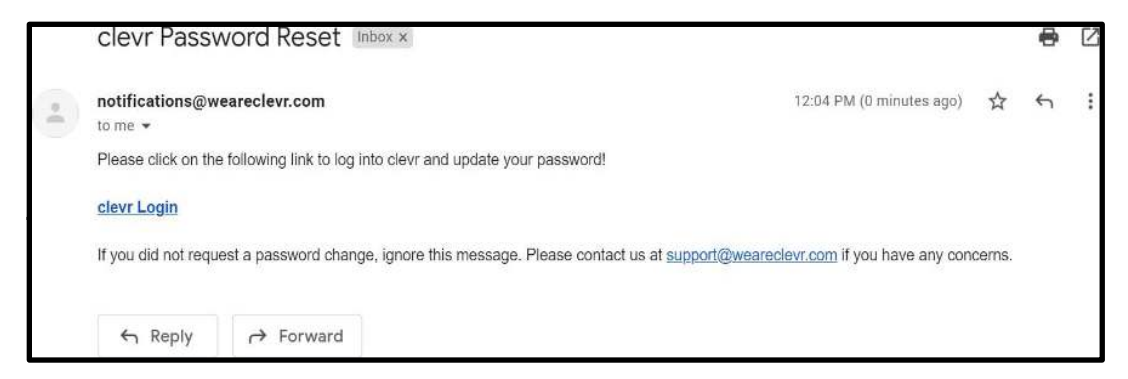

You will be prompted to create a password when using this link. Create a password, then click apply.

| [Return To Listing] Password Change For Amanda.R.Helps+Test@Gmail.Com |       |  |  |  |  |  |
|-----------------------------------------------------------------------|-------|--|--|--|--|--|
| New Password:<br>Re-Enter password:                                   |       |  |  |  |  |  |
|                                                                       | Apply |  |  |  |  |  |

After setting a password, you will be redirected to your clevr dashboard where you can access your Student Verification form by clicking the blue link with your student's name.

| Dashboard - Parent/Cuardian |                     |        |                         |         |               |                      |
|-----------------------------|---------------------|--------|-------------------------|---------|---------------|----------------------|
|                             | Student Record Acce | 255    |                         |         |               | ADD NEW FORM         |
|                             | C Most Recent       |        |                         |         |               |                      |
|                             | Name 🔫              | Number | Location                | Role    | Record Status | Form                 |
|                             | Aparite and         | -      | NAME IN TAXABLE ADDRESS | Student | Active        | Student Verification |
|                             |                     |        |                         |         |               |                      |

Your student's demographic information on file will be auto populated into the startup form.

The Student Verification Form is broken into 5 tabs. Tabs become available to edit based on the information you enter (example, if you have indicated that your student has Indigenous Ancestry, the tab for Indigenous Student will become available to edit). Complete each tab one at a time. Once a tab is complete, either click the Go to next tab button at the bottom of the page, or scroll back to the top of the page and select the next available tab.

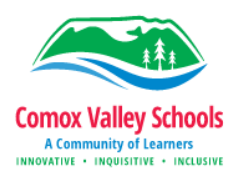

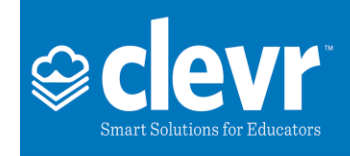

| ; | Student Verification                          | on                                              |                                                      |                           |                  |                      |                    |  |
|---|-----------------------------------------------|-------------------------------------------------|------------------------------------------------------|---------------------------|------------------|----------------------|--------------------|--|
|   | Student Verification                          | Medical Information                             | Protocol and Consent                                 | Indigenous Student        | Submit Form      |                      |                    |  |
| [ | Student Verif                                 | ication                                         |                                                      |                           | Last Updated By: | a de ser Aplicades - | Last Updated Date: |  |
|   | The information belo<br>If any information ha | w is currently what is<br>as changed, please up | on file in our student i<br>date the applicable fiel | nformation system.<br>ds. |                  |                      |                    |  |
|   | School                                        | term become the                                 |                                                      | School Year               | ✓ Grade          | e 12 v               |                    |  |
|   | Homeroom Teacher                              |                                                 |                                                      |                           |                  |                      |                    |  |

To update the auto populated information, click the check box to the right of the field. This will display an empty field for you to input the updated information.

| <b>Student</b><br>If Legal first, last or middle | e name has changed contact school | l. | Update Information                                                                                                    |
|--------------------------------------------------|-----------------------------------|----|----------------------------------------------------------------------------------------------------|
| Usual Last Name                                  | Aptodinu                          |    |                                                                                                    |
| Usual First Name                                 |                                   |    | and the second second sec |
| Usual Middle Name(s)                             |                                   |    |                                                                                                    |

Once all information is input for each page, navigate to the Submit Form page. Click the Parent/Guardian signature checkbox to provide a signature for the registration form. Click the "…read and completed the form…" checkbox. Please note that the form must be completed to 100% before being submitted. 6 Once you are ready to submit the form, click Send Notification.

| Student Verification |                                     |                       |                       |                   |                    |
|----------------------|-------------------------------------|-----------------------|-----------------------|-------------------|--------------------|
| Student Verification | Medical Information                 | Protocol and Consent  | Indigenous Student    | Submit Form       |                    |
| Submit Form          | Guardian Signature                  |                       |                       | Last Updated By:  | Last Updated Date: |
| I have read an       | d completed the form,<br>ation Date | signed above and am r | ready to submit to my | / child's school. | ¢}                 |

Once your form has been submitted, you will receive a confirmation email to your provided email address.

The form will be reviewed by the school, and you will receive an email confirming that the form is complete or that it requires additional information. If you are missing information, log back into your clevr account, review the document, enter the missing information, and resubmit.

## For support or assistance with clevr, please contact your student's school directly.